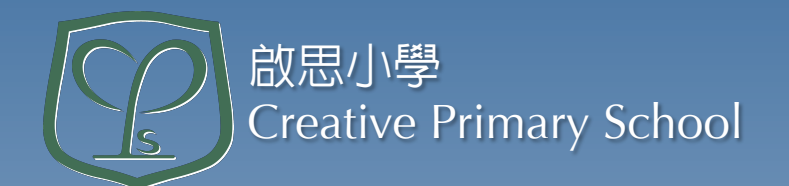

## 下載及安裝 eClass Parent 手機程式

# eClass Parent App 家長手機程式

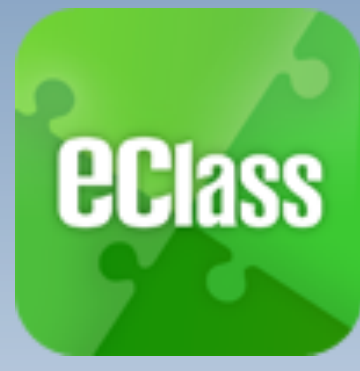

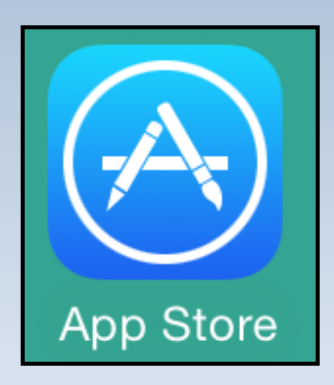

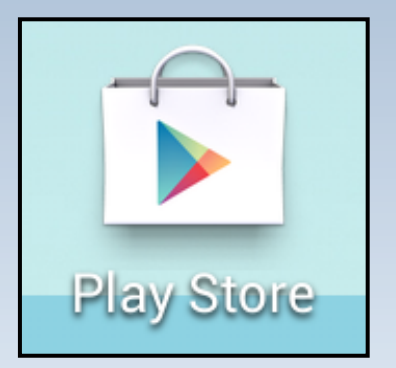

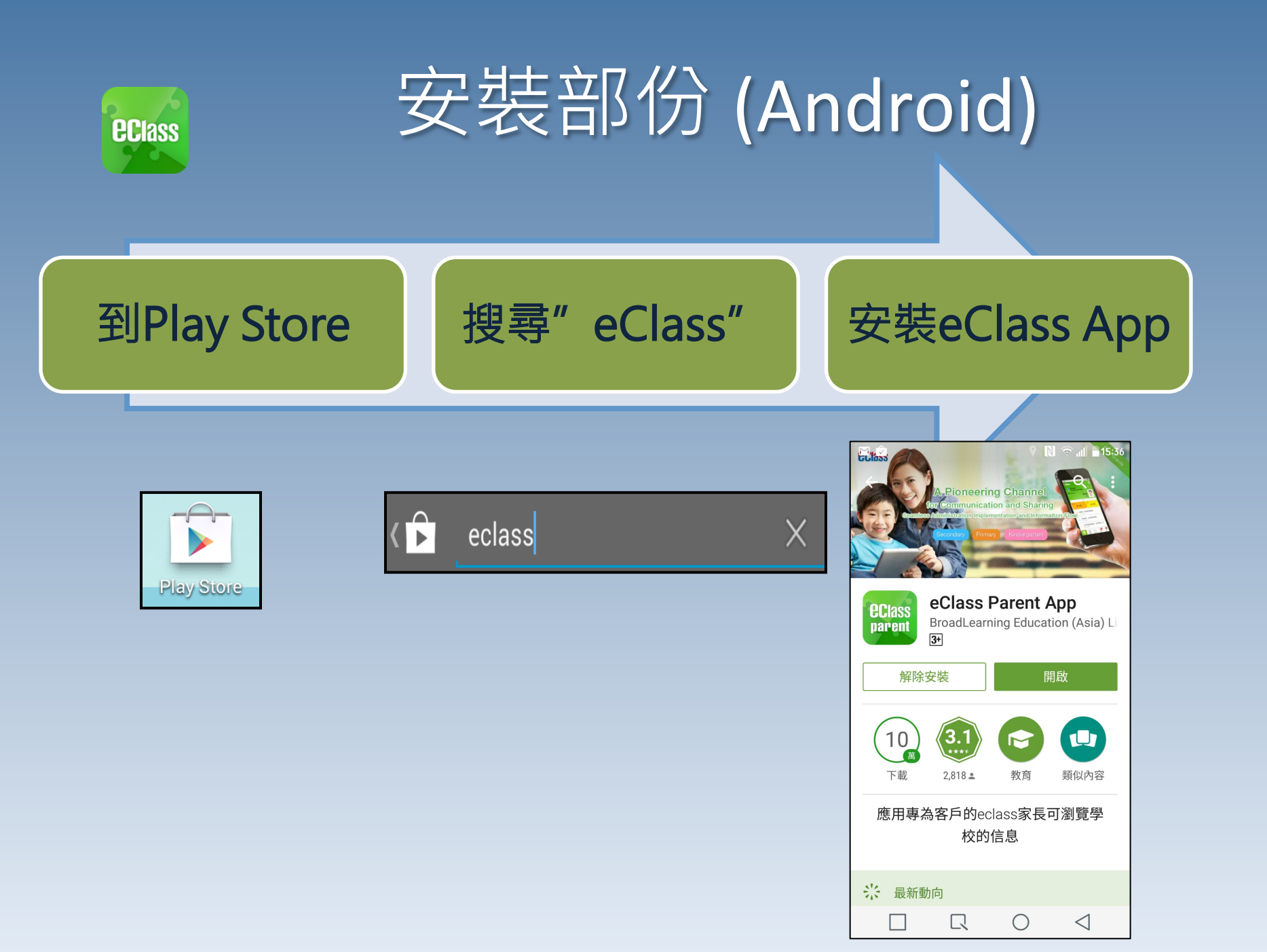

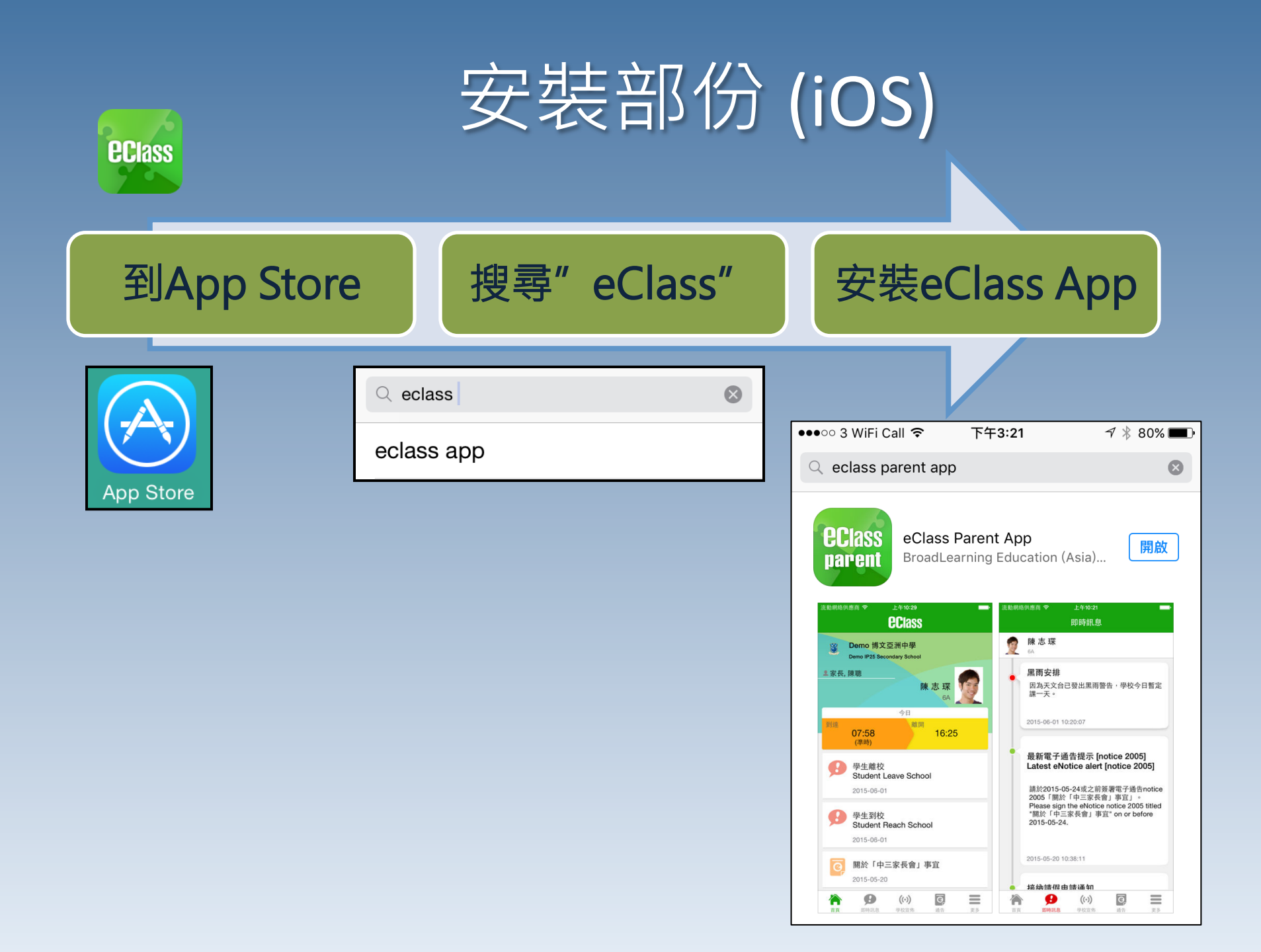

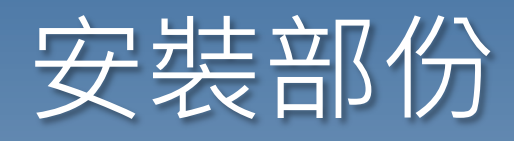

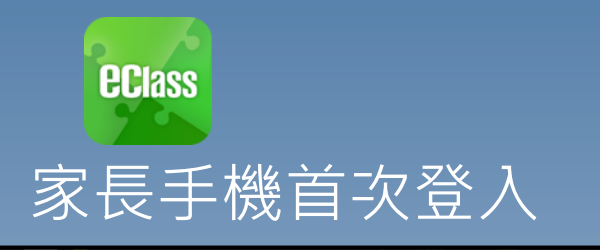

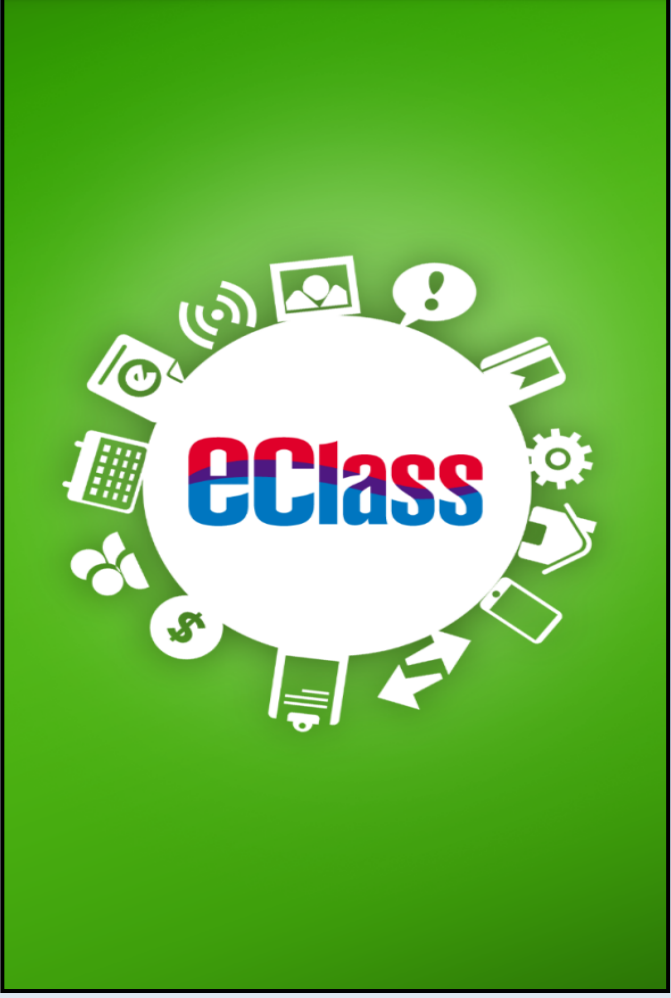

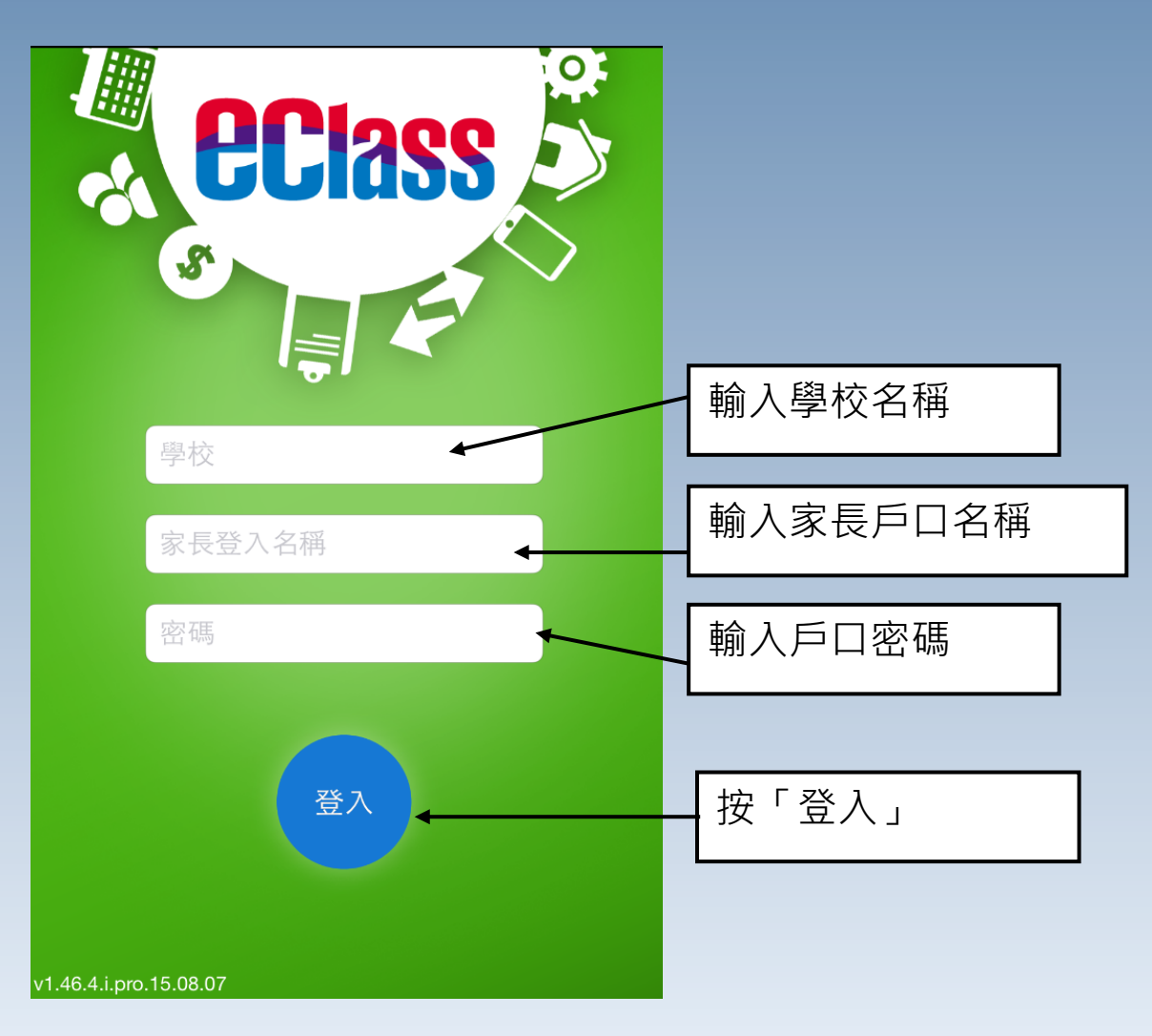

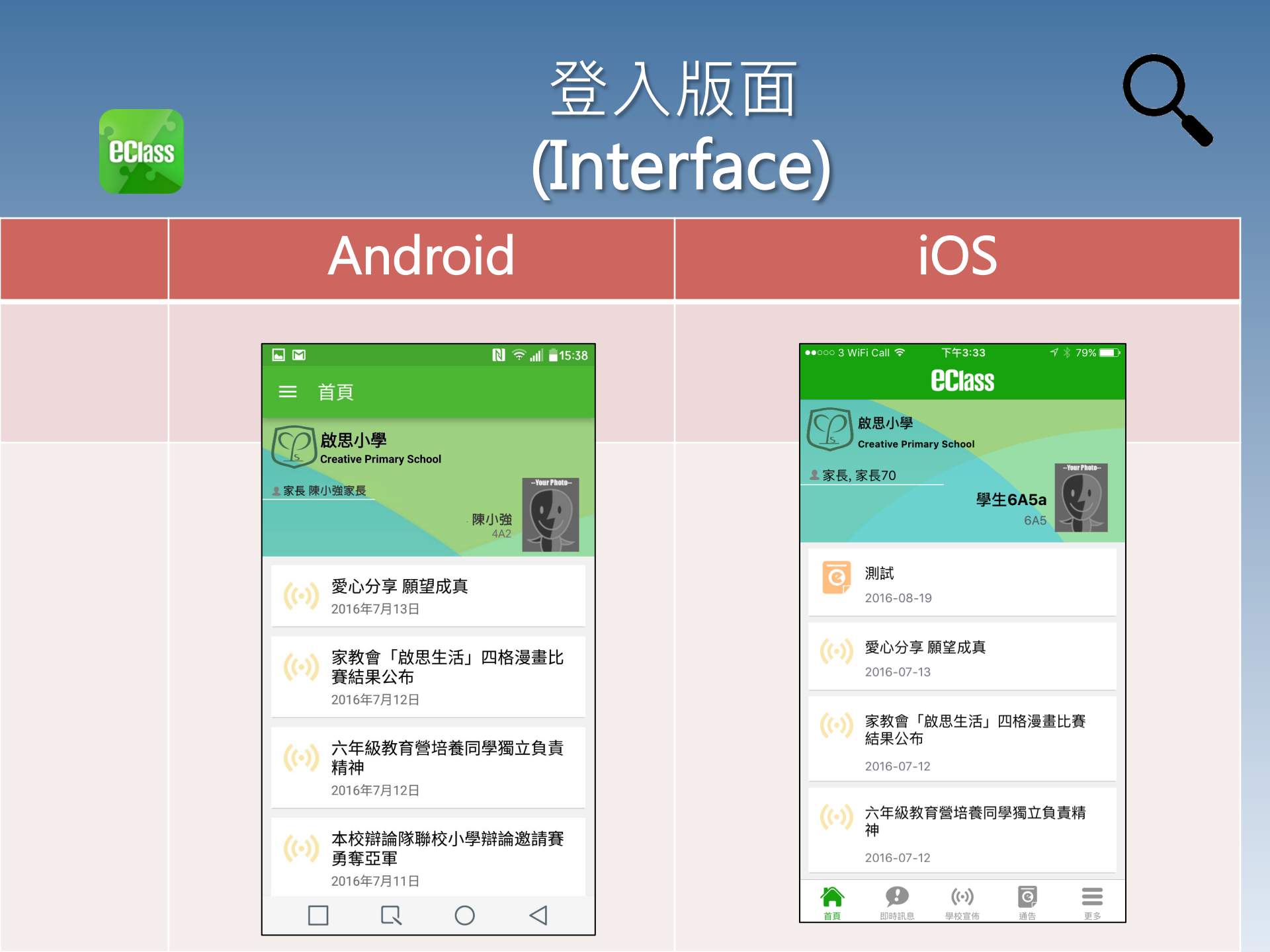

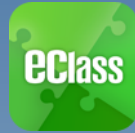

### 即時訊息 (Push Message)

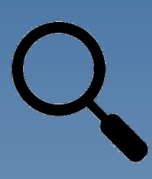

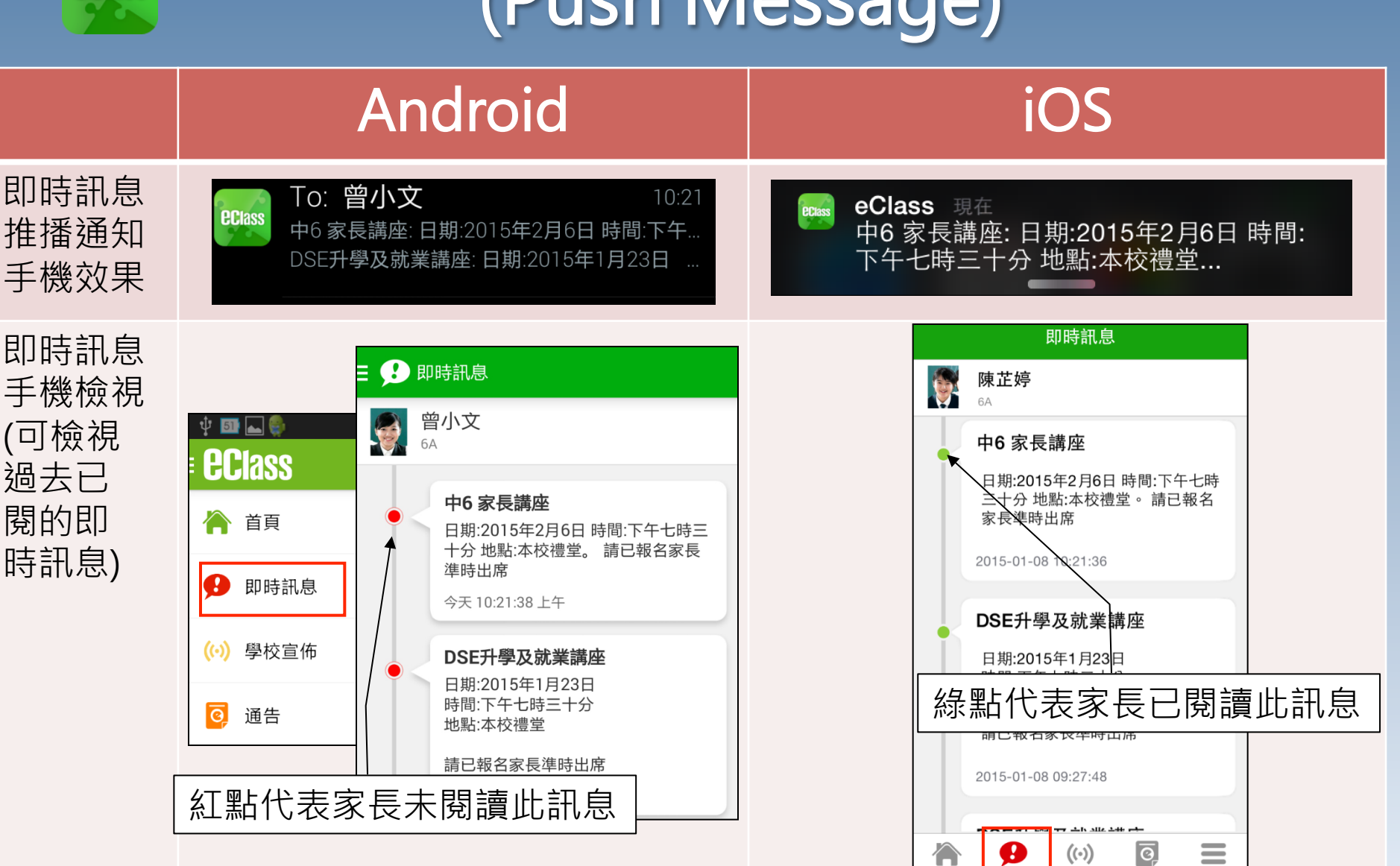

首頁

即時訊息

學校宣佈

通告

更多

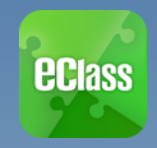

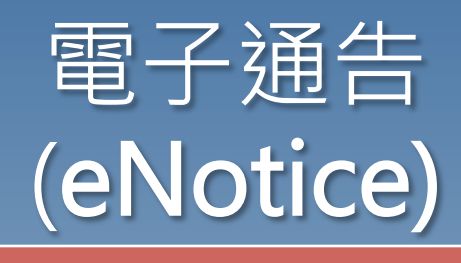

#### Android

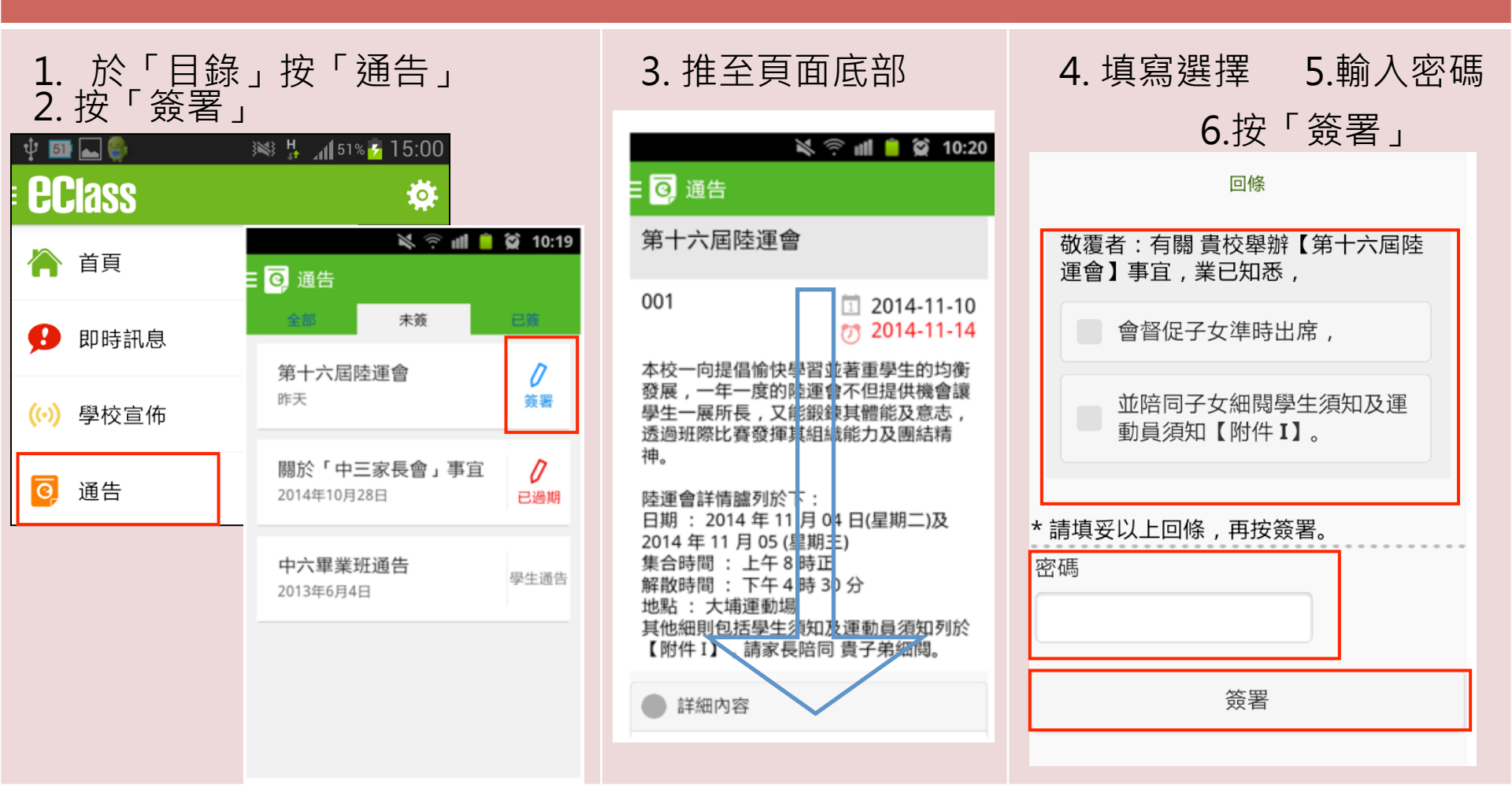

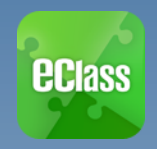

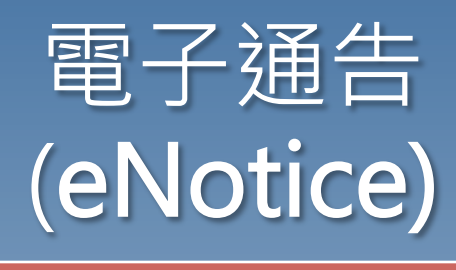

#### iOS

3. 推至頁面底部

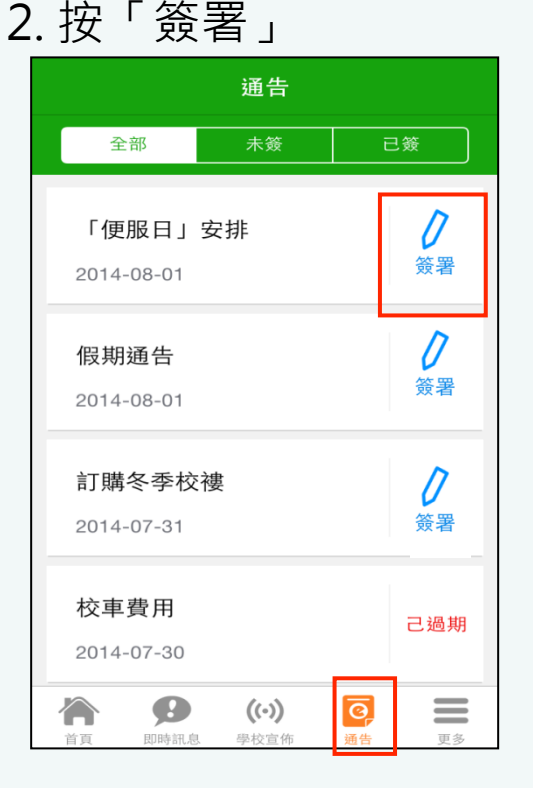

1. 於「目錄」按「通告」

✔ 通告 「便服日」安排 S0235 1 2014-08-01 7 2014-08-10 善款用途 : 今年「便服日」所籌得善款,將不 扣除任何開支,全數發捐公益金所資助的「家庭 及兒童福利服務」。 參加辦法 : 1. 將填妥之回條連同善款(捐款數目不限),於 2014年10月10日(星期五)交回班主任。 2. 可以現金或支票付款,如以支票付款,抬頭請 寫「香港公益金」,支票育面請註明「公益金便 服日」及學生之姓名、班別。 注意事項 : 1. 同學所穿之便服須整齊清潔,請勿穿著睡衣、 背心、拖鞋等回校;如當日有體育堂,宜穿著便 於活動之服裝。 2. 有關公益金便服日之詳情,可瀏覽 http://www.commchest.org 3. 如有查询, 可聯絡本校陳主任(電話: 2136 1758)。 0  $((\cdot))$ 首頁 即時訊息 學校宣佈 通告 更多

4. 填寫選擇 5.輸入密碼6. 按「簽署」

| 你                      | 將以甚麼形式 | 付款   |    |  |
|------------------------|--------|------|----|--|
|                        | 現金     |      |    |  |
|                        | 支票     |      |    |  |
|                        | 轉帳     |      |    |  |
| * 請 <sup>;</sup><br>密碼 | 真妥以上回條 | ,再按簽 | 署。 |  |
|                        |        |      |    |  |
|                        |        |      |    |  |

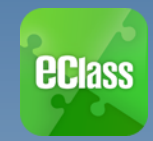

Ý 🂵 📥 🌍

A

**eclass** 

首頁

即時訊息

學校宣佈

考勤紀錄

通告

請假

校暦表

### 校曆表 (SCHOOL CALENDAR)

្នុវា 54% 💆 16:22

五

6

13

<u>20</u>

27

4

 $\mathcal{C}$ 

六

7

14

21

28

5

12

2014年07月

) H (1

匹

5

12

19

26

2014年06月

Ξ

4

11

18

25

2

9

#### Android

を 転 校暦表

2

9

16

23

30

3

10

17

24

8

中一至中五考試週

中一至中五考試调

端午節

Η

8

15

22

29

2

5

6

#### 於「目錄」按「校曆表」,檢視校曆表。

ា[ 51% 💈 15:( 🖞 國 🌚

🔊 H

### 按右下方「更多」>「校曆表」,檢視校曆表

iOS

更多 **く**更多 校暦表 今日 6月 2014 考勤紀錄 调日 调 调三 週四 週五 週六 50 請假 1 2 3 4 5 6 7 9 10 12 8 11 13 14 ▦ 校曆表 19 20 21 15 16 17 18 30 家課表 23 24 25 26 27 28 22 繳費紀錄 > 30 2 3 5 29 4 小組通訊 考試日 10 > Î) Î 學校資訊 > 中一至中五考試週 11 > 中一至中五考試週 12 >  $\overline{\mathbf{O}}$ ((.)) 0 Ø  $((\cdot))$ ≡ A 首頁 即時訊息 通告 更多 首頁 10.85年6月 學校宣传 通告 軍名 學校宣佈

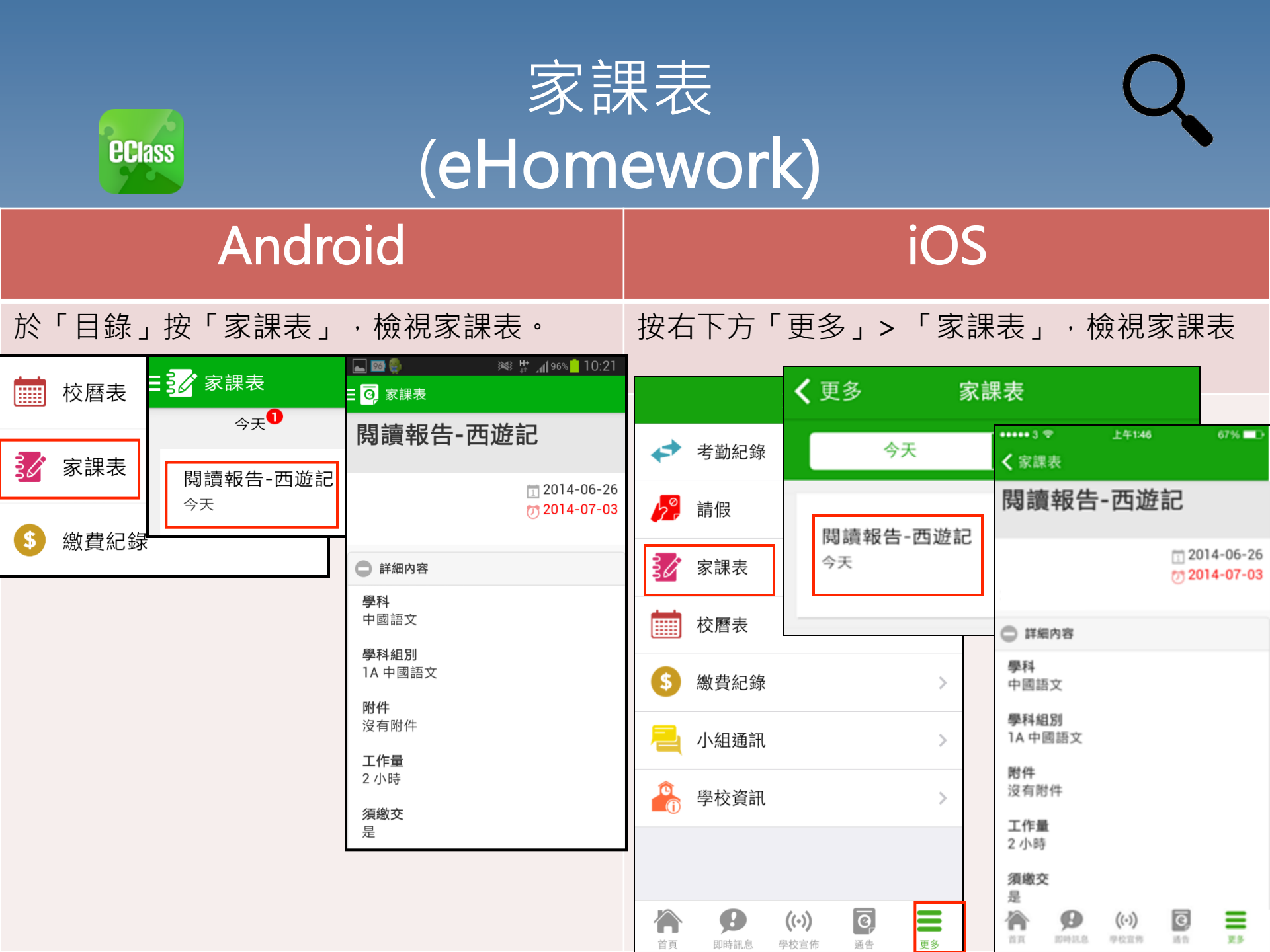

# 完